# Working with Landed Cost

Last Modified on 10/23/2023 5:14 pm EDT

This guide explains how to allocate landed cost. It is intended for general users.

Landed cost refers to the total price of a product that has arrived at a buyer's doorstep. Tracking the landed cost can help you establish proper sales prices and determine the actual margin for your products. This helps you appeal to customers (by estimating costs low enough) and maintain earnings (by estimating costs high enough).

The *fully realized* landed cost includes the initial price of the product, as well as freight and transportation fees, various taxes, insurance, currency conversions, plus fees for crating, handling, and payment. These individual costs are each a small part of the value of the received goods. Developing a fully realized landed cost is a substantial project. It would require your accounting department to capture *every* cost of doing business associated with each product.

It is more feasible to focus on the most significant expenses. aACE makes it easy to integrate the most common expense — freight costs. This allows you to incorporate the cost of freight into the value of your line item codes (LICs), rather than track it as a separate expense.

### Use the +Freight Column for Purchases

Your system administrator must configure your system to track landed costs (see <u>below</u>). Then the +Freight column will display on the detail view of the Purchases module. Team members can manually enter a freight value for each item in the Purchase:

| _                |       |                               | 0            | Crimic                                       | 5 aon                        |       |                    |      |     | 0,720,21                                                               | -                                                    |                    | 3      |
|------------------|-------|-------------------------------|--------------|----------------------------------------------|------------------------------|-------|--------------------|------|-----|------------------------------------------------------------------------|------------------------------------------------------|--------------------|--------|
|                  | ur    | irchase Details               |              |                                              |                              |       |                    |      |     | Notices 😏 🛛 Tas                                                        | ks 💟 🛛 Ema                                           | <b>IS</b> <u>M</u> | Doc    |
| end              | or    | r                             |              | A                                            | Desc                         | cript | ion                |      |     | Payment Com                                                            | ments                                                |                    |        |
| /endo            | x >   | > []                          | * Contact    | >                                            |                              |       |                    |      |     |                                                                        |                                                      |                    |        |
| .'hina           | B     | Brushworks                    | Ming X       | iou q                                        |                              |       |                    |      |     |                                                                        |                                                      |                    |        |
| lecur            | Tra   | ransaction >                  | Vendor       | Inv # Inv Date                               | Addi                         | ition | al Info            |      |     |                                                                        |                                                      |                    |        |
| _                |       |                               | 104652       | 2 🥑 07/20/22 📼                               |                              |       |                    |      |     |                                                                        |                                                      |                    |        |
| ur O             | rder  | er > Payment Terms            | Paymen       | t Due Pmnt Expected                          |                              |       |                    |      |     |                                                                        |                                                      |                    |        |
|                  |       |                               |              |                                              |                              |       |                    |      |     |                                                                        |                                                      |                    |        |
| urch             | has   | ise Items                     |              |                                              |                              |       |                    |      |     |                                                                        |                                                      | $\frown$           |        |
| 1                | a,    | Code                          | GL Acct      | Description                                  |                              |       | Purchase Order Job | Dept | Qty | Unit Cost                                                              | Total                                                | + Freight          | k      |
|                  | >     | SE-B-G4                       | 1308         | Goat hair bamboo br                          | ush size 4                   | Ξ     | > 60073            | AI   | 0   | 4.00                                                                   | 0.00                                                 | 0.00               | ×      |
| 1                |       |                               | 1308         | 1/2" Hake Brush                              |                              | Ξ     | > 60073            | AI   | 0   | 5.00                                                                   | 0.00                                                 | 0.00               | ж      |
| 1                | >     | SE-B-H                        |              |                                              |                              |       |                    | AT   | 0   | 1.00                                                                   |                                                      |                    |        |
| 1<br>2<br>3      | >     | SE-B-H<br>SE-B-R1             | 1308         | Rabbit hair bamboo                           | brush size 1                 | 三     | > 60073            | A1   | 0   | 1.00                                                                   | 0.00                                                 | 0.00               | ×      |
| 1<br>2<br>3<br>4 | >     | SE-B-H<br>SE-B-R1<br>SE-B-WB2 | 1308<br>1308 | Rabbit hair bamboo<br>White bristle bamboo   | brush size 1<br>o brush size | 3     | > 60073<br>> 60073 | AI   | 0   | 2.00                                                                   | 0.00                                                 | 0.00               | ×      |
| 1<br>2<br>3<br>4 | > >   | SE-B-H<br>SE-B-R1<br>SE-B-WB2 | 1308<br>1308 | Rabbit hair bamboo<br>White bristle bamboo   | brush size 1<br>o brush size |       | > 60073<br>> 60073 | AI   | 0   | 2.00                                                                   | 0.00                                                 | 0.00               | ×      |
| 1<br>2<br>3<br>4 | > > > | SE-B-H<br>SE-B-R1<br>SE-B-WB2 | 1308<br>1308 | Rabbit hair bamboo<br>White bristle bamboo   | brush size 1<br>o brush size | 1     | > 60073<br>> 60073 | AI   | 0   | 2.00                                                                   | 0.00                                                 | 0.00               | ×      |
| 1 2 3 4          | > >   | SE-B-H<br>SE-B-R1<br>SE-B-WB2 | 1308<br>1308 | Rabbit hair bamboo l<br>White bristle bamboo | brush size 1<br>o brush size | 1     | > 60073<br>> 60073 | AI   | 0   | 2.00<br>Subtotal                                                       | 0.00                                                 | 0.00               | ý      |
| 1 2 3 4          | >     | SE-B-H<br>SE-B-R1<br>SE-B-WB2 | 1308<br>1308 | Rabbit hair bamboo l<br>White bristle bamboo | brush size 1<br>o brush size |       | > 60073<br>> 60073 | AI   | 0   | 2.00<br>Subtotal<br>Freight<br>Shipping Exp                            | 0.00                                                 | 0.00               |        |
| 1 2 3 4          | > >   | SE-B-H<br>SE-B-R1<br>SE-B-WB2 | 1308<br>1308 | Rabbit hair bamboo                           | brush size 1<br>o brush size |       | > 60073<br>> 60073 | AI   | 0   | 2.00<br>2.00<br>Subtotal<br>Freight<br>Shipping Exp                    | 0.00                                                 | 0.00               | ×<br>× |
| 1 2 3 4          | > >   | SE-B-H<br>SE-B-R1<br>SE-B-WB2 | 1308<br>1308 | Rabbit hair bamboo                           | brush size 1<br>o brush size |       | > 60073<br>> 60073 | AI   | 0   | 1.00<br>2.00<br>Subtotal<br>Freight<br>Shipping Exp<br>Tax 0%<br>Total | 0.00<br>0.00<br>0.00<br>0.00<br>0.00<br>0.00<br>0.00 | 0.00               |        |

#### **Distributing Freight Costs Across Line Items**

Instead of manually entering a value for each item, you can easily apportion the total cost of freight across all items in the purchase:

1. From the Purchase record, click the **+Freight** column heading to display the Freight Charge dialog box:

| 0 | Message                                                                                                    |  |  |  |  |  |  |  |  |  |  |
|---|----------------------------------------------------------------------------------------------------|--|--|--|--|--|--|--|--|--|--|
|   | Enter the total charge for freight to be allocated among the line<br>items. Then enter how the value should be allocated. If this is a<br>freight-only purchase, select "Use PO" below to use the related<br>PO as the point of reference. |  |  |  |  |  |  |  |  |  |  |
|   | Total Freight Charge                                                                                                    |  |  |  |  |  |  |  |  |  |  |
|   | 15.00                                                                                                    |  |  |  |  |  |  |  |  |  |  |
|   | Allocate By (options include: Quantity, Value, Net Weight,                                                                                                    |  |  |  |  |  |  |  |  |  |  |
|   | Value                                                                                                    |  |  |  |  |  |  |  |  |  |  |
|   | Cancel Use PO OK                                                                                                    |  |  |  |  |  |  |  |  |  |  |

- 2. Enter the Total Freight Charge dollar amount.
- Click the Allocate By field and select the criteria that should be used.
   Note: To use Net Weight or Gross Weight, the weight measurements for your LICs must already be entered.
- 4. Click OK.

#### **Recording Freight Charges from a Separate Courier**

When you need to pay a separate courier for the cost of freight, the process is slightly different:

- 1. From a specific PO record's detail view, navigate to **Management** tab > **Purchasing** tab.
- 2. Click the Add ( 🖸 ) button.

| •••                                            |          |           | Purchase Orders |             |                     |              |                 | ۵              |
|------------------------------------------------|----------|-----------|-----------------|-------------|---------------------|--------------|-----------------|----------------|
| ≣ \$ Record: 4 of 4                            |          |           |                 |             | New 💠               | Edit 🖋 🛛 Del | ete 🗶 🛛 Print 🖶 | Actions 🛪      |
| Purchase Order: 60073   Ch                     | ina Bru  | shworl    | ks Interna      | tional      | 07/2                | 20/22        | c               | DPEN 🔵         |
| Purchase Order Details Management              |          |           |                 |             | Notices 😣           | Tasks        | Emails 🔛        | Docs @         |
| Overview Purchasing Shipping & Receiving       | ng       |           |                 |             |                     |              |                 |                |
| Purchase Order Item                            | Purchase | Purchased | Remain %        | To Purchase | Purchased           | Remain       | % Purcha        | ses 🔊          |
| > SE-B-G4   Goat hair bamboo brush size 4      | 4        | 0         | 4 100%          | 16.00       | 0.00                | 16.00        | 100% 1          | ^ %            |
| > SE-B-H   1/2" Hake Brush                     | 8        | 0         | 8 100%          | 40.00       | 0.00                | 40.00        | 100% 1          | Tr.            |
| > SE-B-R1   Rabbit hair bamboo brush size 1    | 12       | 0         | 12 100%         | 12.00       | 0.00                | 12.00        | 100% 1          | r <sub>k</sub> |
| > SE-B-WB2   White bristle bamboo brush size 2 | 16       | 0         | 16 100%         | 32.00       | 0.00                | 32.00        | 100% 1          | P <sub>R</sub> |
|                                                |          |           |                 |             |                     |              |                 |                |
| Purchaset Progress Billing                     |          |           |                 |             |                     |              |                 | Ÿ              |
| Purchase Date Title                            |          | Pa        | y Terms         | Total       | Balance Pmt Exp Tra | cking Status |                 | Status         |
|                                                |          |           |                 |             |                     |              |                 |                |
| *                                              |          |           |                 |             |                     |              |                 | ¢              |

- 3. At the new Purchase record, change the vendor to the courier company.
- 4. Click the **+Freight** column heading, then enter the Total Freight Charge and Allocate By settings.
- 5. Click Use PO.

This calculates the freight allocation based on item values / quantities from the specific PO.

| Message                                                      |                                                                                                    |  |  |  |  |  |  |  |  |
|--------------------------------------------------------------|----------------------------------------------------------------------------------------------------|--|--|--|--|--|--|--|--|
| Enter the tot<br>items. Then<br>freight-only<br>PO as the po | Enter the total charge for freight to be allocated among the line<br>items. Then enter how the value should be allocated. If this is a<br>freight-only purchase, select "Use PO" below to use the related<br>PO as the point of reference |  |  |  |  |  |  |  |  |
| Total Freight                                                | Charge                                                                                                    |  |  |  |  |  |  |  |  |
| 10                                                           |                                                                                                    |  |  |  |  |  |  |  |  |
| Allocate By (                                                | options include: Quantity, Value, Net Weight,                                                                                                    |  |  |  |  |  |  |  |  |
| Value                                                        |                                                                                                    |  |  |  |  |  |  |  |  |
|                                                              |                                                                                                    |  |  |  |  |  |  |  |  |
|                                                              | Cancel Use PO OK                                                                                                    |  |  |  |  |  |  |  |  |

## **Reviewing Landed Costs for an Inventory Lot**

You can review landed costs for various LICs at the Inventory Lots module.

- 1. Navigate from Main Menu > Inventory > Inventory Lots.
- 2. Use the Quick Search bar to locate records for the LIC you want to review.
- 3. On the Inventory Lot detail view, the Purchased value in the Ordered / Purchased section displays the item's landed cost (product cost + freight cost):

| Durchase Touent                                                                                                    | tony Lot      |                                            |                |                                 |                                                     | Notices                             | Tasks 🗖       | Franks 💌 | Deer                             |
|----------------------------------------------------------------------------------------------------|---------------|--------------------------------------------|----------------|---------------------------------|-----------------------------------------------------|-------------------------------------|---------------|----------|----------------------------------|
| Purchase Invent                                                                                                    | tory Lot      |                                            |                |                                 |                                                     | NOCCES                              | Tasks 🔽       | Emails M | Docs                             |
| Seneral Info                                                                                                    |               |                                            |                |                                 |                                                     |                                     | Serialized    | Track by | Mfr Lot                          |
| frans ID >                                                                                                    | Date          | Office >                                   | Code >         |                                 | Code Description                                    | Referer                             | nce #(s)      |          |                                  |
| PO-60073                                                                                                    | 07/20/22      | AI                                         | SE-B-G4        |                                 | Goat hair bamboo brush size 4                       |                                     |               |          |                                  |
| rdered / Purchase                                                                                                   | d             |                                            |                |                                 | Ordered / Received                                  |                                     |               |          |                                  |
|                                                                                                    |               | Quantity                                   | Each           | Value                           |                                                     | Quantity                            |               |          | Value                            |
| Ordered                                                                                                    |               | 4 (                                        | 4.00           | 16.00                           | Ordered                                             | 4                                   |               |          | 16.00                            |
| Purchased                                                                                                    |               | 4                                          | 4.60           | 18.40                           | Received                                            | 4                                   |               |          | 18.40                            |
|                                                                                                    |               |                                            |                | 0.0                             | <b>Baselund Benerining</b>                          |                                     |               |          | 0.01                             |
| Purchased Remaining                                                                                                 | 9             | 0                                          |                | 0.00                            | Received Remaining                                  | 0                                   |               |          | 0.00                             |
| Purchased Remaining                                                                                                 | 9             | 0                                          |                | 0.00                            | Current Inventory                                   | 0                                   |               |          | 0.00                             |
| Purchased Remaining                                                                                                 | 9             | Quantity                                   |                | Value                           | Current Inventory                                   | Quantity                            |               |          | Valu                             |
| Purchased Remaining<br>ccrued Inventory<br>Received                                                                 | 9             | Quantity<br>4                              |                | Value<br>18.40                  | Current Inventory Received                          | Quantity<br>4                       |               |          | Value<br>18.40                   |
| Purchased Remaining<br>ccrued Inventory<br>Received<br>Purchased                                                    | 9             | Quantity<br>4<br>4                         |                | Value<br>18.40<br>18.40         | Current Inventory Received Used                     | Quantity<br>4<br>0                  |               |          | Value<br>18.44<br>0.00           |
| Purchased Remaining<br>ccrued Inventory<br>Received<br>Purchased<br>Accrued Inventory                               | 9             | Quantity<br>4<br>4<br>0                    |                | Value<br>18.40<br>18.40<br>0.00 | Received<br>Used<br>Current Inventory               | Quantity<br>4<br>0<br>4             |               |          | Value<br>18.44<br>0.00           |
| Purchased Remaining<br>ccrued Inventory<br>Received<br>Purchased<br>Accrued Inventory<br>Inventory COGS             | 9             | Quantity<br>4<br>4<br>0                    |                | Value<br>18.40<br>18.40<br>0.00 | Current Inventory Received Used Current Inventory   | Quantity<br>4<br>0<br>4             |               |          | Value<br>18.44<br>0.00           |
| Purchased Remaining<br>corrued Inventory<br>Received<br>Purchased<br>Accrued Inventory<br>Iventory COGS<br>Usage ID | g<br>Trans ID | 0<br>Quantity<br>4<br>4<br>0<br>Trans Date | Reference #(s) | Value<br>18.40<br>18.40<br>0.00 | Current Inventory Received Used Current Inventory   | Quantity<br>4<br>0<br>4<br>Quantity | Act Unit Cost | Te       | Value<br>18.40<br>18.40<br>18.40 |
| Purchased Remaining<br>corrued Inventory<br>Received<br>Purchased<br>Accrued Inventory<br>nventory COGS<br>Usage ID | 9<br>Trans ID | 0<br>Quantity<br>4<br>4<br>0<br>Trans Date | Reference #(s) | Value<br>18.40<br>18.00         | Current Inventory Received Used Current Inventory   | Quantity<br>4<br>0<br>4<br>Quantity | Act Unit Cost | Тс       | Valu<br>18.44<br>0.00<br>18.44   |
| Purchased Remaining<br>ccrued Inventory<br>Received<br>Purchased<br>Accrued Inventory<br>nventory COGS<br>Usage ID  | 9<br>Trans ID | 0<br>Quantity<br>4<br>4<br>0<br>Trans Date | Reference #(s) | Value<br>18.40<br>18.40<br>0.00 | Current Inventory Received Used Current Inventory   | Quantity<br>4<br>0<br>4<br>Quantity | Act Unit Cost | Το       | Value<br>18.40<br>0.00<br>18.40  |
| Purchased Remaining<br>accrued Inventory<br>Received<br>Purchased<br>Accrued Inventory<br>nventory COGS<br>Usage ID | g<br>Trans ID | 0<br>Quantity<br>4<br>4<br>0<br>Trans Date | Reference #(s) | Value<br>18.40<br>18.40<br>0.00 | Current Inventory  Received Used  Current Inventory | Quantity<br>4<br>0<br>4<br>Quantity | Act Unit Cost | Te       | Value<br>18.40<br>0.00<br>18.40  |

### **Configuring Your System for Landed Costs**

Your system administrator must activate the settings that display the +Freight feature on

the Purchase module interface:

- 1. Navigate from Main Menu > Accounting > Preferences > Data Entry.
- 2. In the Inventory section, mark the flag to Manage landed cost, then click Commit Updates.

| •••                     |                            | ,                                     | ccounting Preference  | 5                                                                                        |                                                             |  |  |
|-------------------------|----------------------------|---------------------------------------|-----------------------|------------------------------------------------------------------------------------------|-------------------------------------------------------------|--|--|
| Accounting Preferences  | Date Management            |                                       |                       | Check Processing                                                                         |                                                             |  |  |
| Chart of Accounts       | Update Order Date          | to today on open.                     |                       | Checks Layout Check Direction                                                            |                                                             |  |  |
| Billing & Payment Terms | Update PO Date to          | today on open.                        |                       | 3-Part Top                                                                               | Face Up                                                     |  |  |
| Adjustment Codes        | Update Shipment I          | Delivery Date to today when shipp     | ed/received.          | C circular                                                                               |                                                             |  |  |
| Aujusarient codes       | Update Purchase D          | ate to Vendor Invoice Date.           |                       | Signature                                                                                | Dimensions: 2.75" wide by .75" tall                         |  |  |
| Currency Conversion     | Update Receipt Da          | te to today on post.                  |                       |                                                                                          | File Format: JPEG or PNG                                    |  |  |
| Period Management       | Update Invoice Da          | te to Receipt Date on post.           |                       | Use logged in team member's signature when printing checks.                              |                                                             |  |  |
| Data Entry              | Update Disbursem           | ent Date to today on post.            |                       |                                                                                          |                                                             |  |  |
| -to-setions             | Post Date Limit            |                                       |                       | This can be found i                                                                      | n their team member record.                                 |  |  |
| AvaTax                  | 30 Days                    |                                       |                       | A Enable Positive P                                                                      | ay.                                                         |  |  |
|                         | Multi-Office Prefer        | ences                                 |                       | Commissions                                                                              |                                                             |  |  |
|                         | Prevent multi-offic        | e cash transactions.                  |                       | X Enable commissi                                                                        | ions. This will turn on commissions calculations in orders. |  |  |
|                         | Manage office gen          | eral ledgers separately.              |                       | Purchasing                                                                               |                                                             |  |  |
|                         | Invoicing (Sales Ta        | xes)                                  |                       |                                                                                          |                                                             |  |  |
|                         | Use tax rates from         | order when invoising                  |                       | Auto-senerate sending wandow credit memor for returns                                    |                                                             |  |  |
|                         | X Round taxes at the       | line item. This must be enabled if li | ne items for a single | X Show "Invalid PO" indicator for POs printed while pending                              |                                                             |  |  |
|                         | Timesheets                 |                                       |                       | Inventory COGS Method LIFO X Manage landed cost. Prevent inter-office COGS transactions. |                                                             |  |  |
|                         | X Generate GL entrie       | s from timesheets upon closing.       | This will post the    |                                                                                          |                                                             |  |  |
|                         | X Generate GL entr         | ier for overhead allocations          |                       |                                                                                          |                                                             |  |  |
|                         | Allow timesheets t         | o auto-approve. Deselect this to have | ve more control over  |                                                                                          |                                                             |  |  |
|                         | X Allow purchases to       | be generated from timesheets fo       | r freelancers.        |                                                                                          |                                                             |  |  |
|                         | Generate a separ           | ate purchase for each office.         |                       | update job costs                                                                         | with inventory actual cost.                                 |  |  |
|                         | Miss Line Them Cod         | or                                    |                       |                                                                                          |                                                             |  |  |
|                         | Adjustments >              | Shinning >                            | Denosits >            | Enance Charge >                                                                          | Historical Balances >                                       |  |  |
|                         | AD1                        | SHIP                                  | DEPOSIT               |                                                                                          | HIST                                                        |  |  |
|                         | ADJ<br>Oversight Notificat | SHIP                                  | DEPOSIT               |                                                                                          | HIST                                                        |  |  |
|                         | Send an oversight not      | ification:                            |                       |                                                                                          |                                                             |  |  |
|                         | If an order's margi        | n is less than for order              | rs over               |                                                                                          |                                                             |  |  |
|                         | If a purchase exce         | eds its PO by more than               | for POs over          |                                                                                          |                                                             |  |  |
|                         | X If the statement st      | hipping cost exceeds its estimated    | cost by 25% fo        | values over 50.00                                                                        |                                                             |  |  |
| Commit Lindates         |                            |                                       |                       |                                                                                          |                                                             |  |  |
| Commit Updates          | X Once a customer's        | order volume exceeds 1,000.00         |                       |                                                                                          |                                                             |  |  |